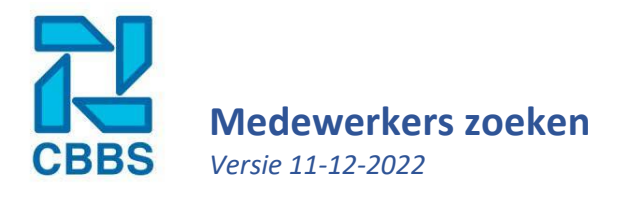

In dit artikel laten wij u zien hoe u een werknemerskaart opzoekt en opent. Mocht u nog geen stamkaarten hebben ingevoerd ga dan eerst terug naar H1: Stamkaarten en kom later terug naar dit hoofdstuk.

## **Filters:**

In het navigatielint (links) drukt u op 'Personeel'.

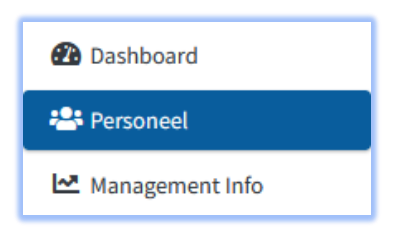

U komt in het volgende scherm, hierin vult u eventueel een selectie in of klik direct op 'Zoeken'. Vervolgens belandt u op een pagina met alle medewerkers binnen uw selectie. Klik op de naam van een medewerker om de betreffende werknemerskaart te openen.

| Medewerkers Zo | peken                                        | _     |
|----------------|----------------------------------------------|-------|
| Zoekterm       | Zoekterm (achternaam, personeelsnummer, bsn) |       |
| Groep          | - Alle groepen                               | *     |
| Bedrijf        | 0: Alle vestigingen                          | •     |
| Beroep         | - Alle beroepen                              | Ŧ     |
| Afdeling       | - Alle Afdelingen                            | *     |
| Externe Partij | - Alle externe partijen                      | *     |
| Contract       | - Alle contract typen                        | *     |
| Nieuwe medew   | erker                                        | oeken |

## Zoekvenster:

Bovenaan de pagina staat ook een zoekscherm, hier kunt u direct de achternaam of een personeelsnummers intypen, hierna komt u op de betreffende werknemerspagina of krijgt u een lijst met gelijknamige personen.

|--|

**Tip!** Druk met de middelste muisknop (ook wel knop 3 genoemd) op de naam van een persoon om de stamkaart in een nieuw tabblad te openen. Werkt dat niet? Probeer dan uw rechtermuisknop en druk vervolgens op 'openen in een nieuw tabblad'.